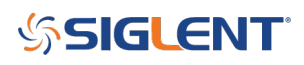

# SVA Options: How do I know what is activated/available?

October 01, 2019

The SIGLENT SVA series of analyzer instruments are very flexible platforms that offer a number of different functions that can be activated.

New instruments are delivered with over 100 hours of trial time for each option, allowing users to try the options before purchasing them. The trial timer is running while the instrument is powered on.

Purchased options are not activated at the factory. They are emailed to the purchaser directly and must be activated and installed before they are permanently activated on the instrument.

Here are some steps that can help you determine what options are available and where they can be found:

#### **Options page**

The options page lists each option and status (trial with time remaning, expired, or permanent).

Here is an example showing a unit with all options permanently activated:

| System Info<br>Product Info:<br>Model SVA1015X<br>Serial SVA1XEAX2R0028<br>Host ID EC02B0101D654881<br>Version:<br>SW1 2.1.1.2.2<br>SW2 20190308-1<br>SW3 000000CA<br>HW 02.01.00                                                                | Info      |
|----------------------------------------------------------------------------------------------------|-----------|
| System mo   Load C     Product Info:                                                                                                    |           |
| Product Info:   Firmware     Model   SVA1015X   Firmware     Serial   SVA1XEAX2R0028   Firmware     Host ID   EC02B0101D654881   Sys Me     Version:   Sys Me   Sys Me     SW1   2.1.1.2.2   SW2   20190308-1     SW3   000000CA   HW   02.01.00 | Option    |
| Model SVA1015X Firmware   Serial SVA1XEAX2R0028 Firmware   Host ID EC02B0101D654881 Sys Me   Version: Sys Me   SW1 2.1.1.2.2   SW2 20190308-1   SW3 000000CA   HW 02.01.00                                                                       |           |
| Version:   Sys Me     SW1   2.1.1.2.2     SW2   20190308-1     SW3   000000CA     HW   02.01.00                                                                                                    | e Update  |
| SW1 2.1.1.2.2<br>SW2 20190308-1<br>SW3 000000CA<br>HW 02.01.00                                                                                                    | lessage 🕨 |
| Option                                                                                                    |           |
| Option.                                                                                                    |           |
| AMKSta: OnValid: PermanentEMISta: OnValid: PermanentTGSta: OnValid: PermanentDMASta: OnValid: PermanentDTFSta: OnValid: PermanentVNASta: OnValid: Permanent                                                                                      |           |
| Loc                                                                                                    | ocal      |

#### To check the Options page:

Press System > System Info:

AMK - Advanced Measurement Kit (Part Number SVA1000X-AMK), including Channel Power, Adjacent

# SIGLENT<sup>®</sup>

Channel (ACPR), Occupied Bandwidth (OBW), Total Power (TP), Third Order Intercept (TOI), and a spectrum/waterfall monitor mode.

- EMI Electromagnetic Pre-compliance Kit (Part Number SVA1000X-EMI),
- TG\* Tracking Generator (Part Number SVA1000X-TG)
- DMA Digital Modulation Analysis (Part Number SVA1000X-DMA)
- AMA Analog Modulation Analysis (Part Number SVA1000X-AMA)
- DTF Distance to Fault (Part Number SVA1000X-DTF)
- VNA\* Vector Network Analyzer (Part Number SVA1000X-VNA)

**\*NOTE:** The Tracking Generator (TG) is included. Also, units manufactured prior to September 2019 did not automatically include the Vector Network Option (Part number SVA1000X-VNA). Units manufactured after this time should have a permanently activated VNA option.

## Individual functional tests:

**AMK:** The advanced measurements are located under the Measure area of the front panel. Simply press MEAS and a list of unlocked selections will appear. If they are greyed out, the function is not unlocked and the trial time has expired:

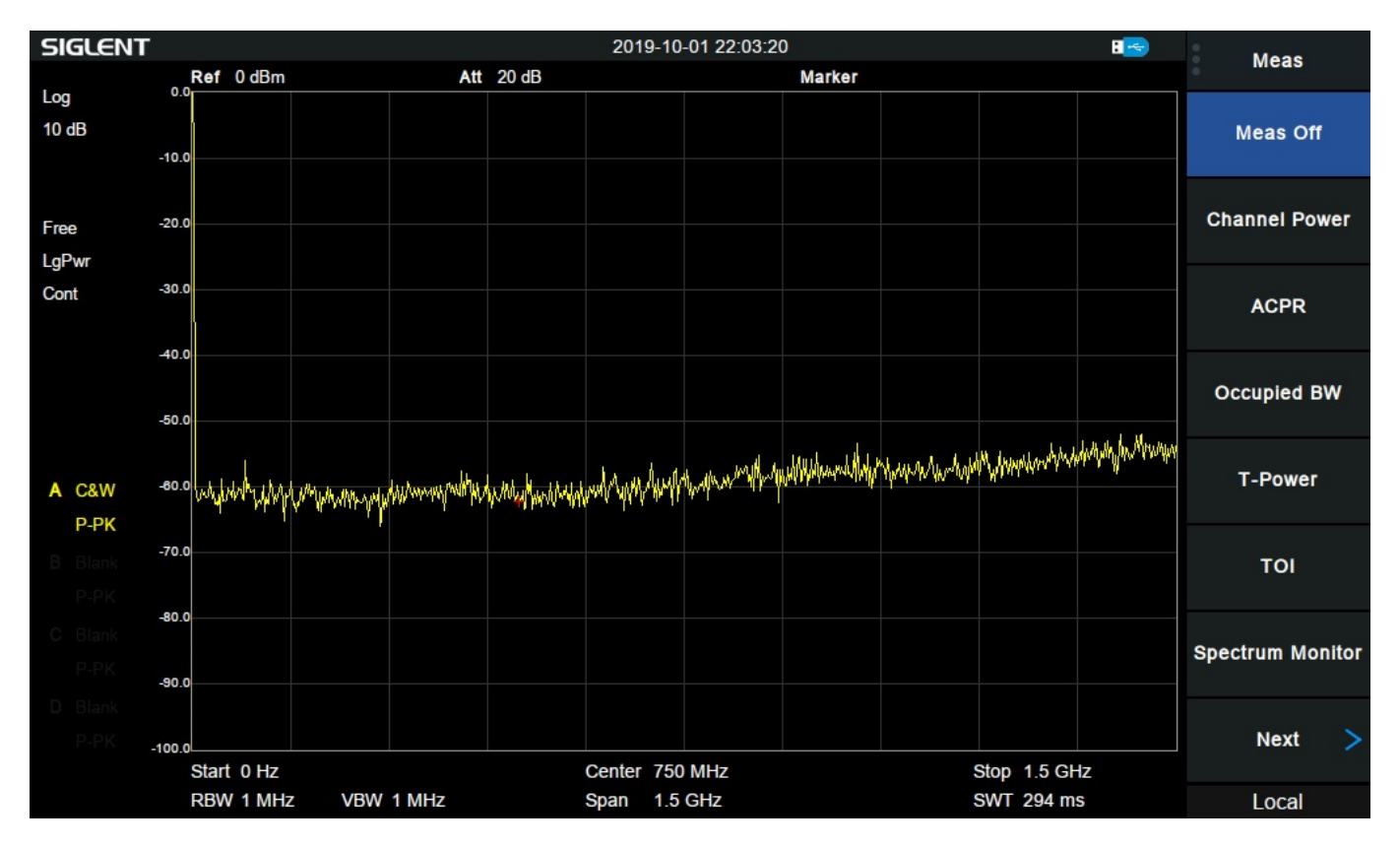

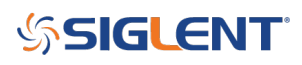

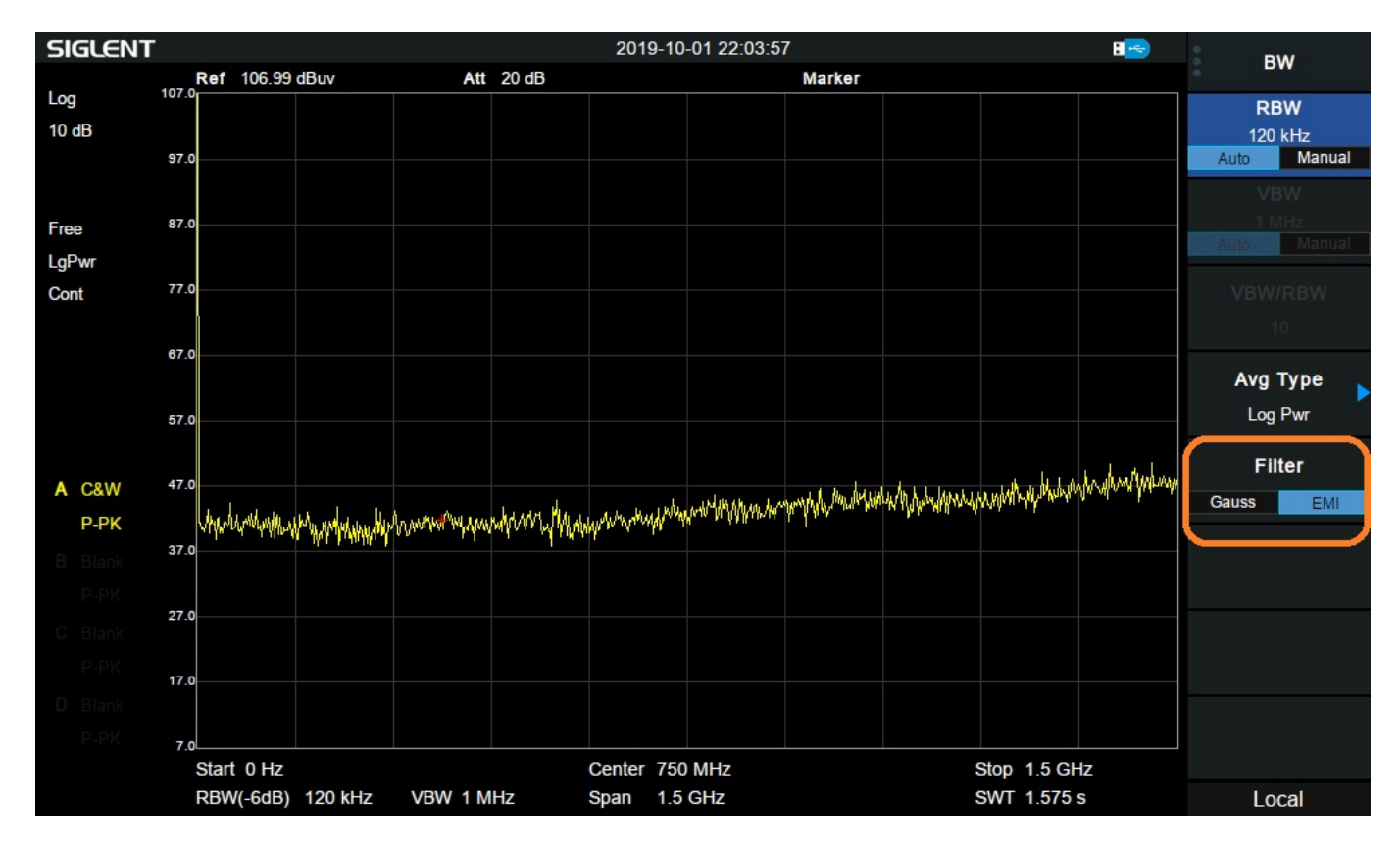

**EMI:** Press BW > Set Filter to EMI. Now you can select EMI RBWs (200 Hz, 9 kHz, 120 kHz) and Quasi Peak detector

TG: Press TG button

# SIGLENT<sup>®</sup>

| SIGLENT 2019-10-01 22:03:29 📧 |                                           |                              |              |                     |                  |                                                                                                    |              | те                                      |                   |           |         |
|-------------------------------|-------------------------------------------|------------------------------|--------------|---------------------|------------------|----------------------------------------------------------------------------------------------------|--------------|-----------------------------------------|-------------------|-----------|---------|
|                               | Ref 0 dBm                                 | Att                          | 20 dB        |                     |                  | Marker                                                                                                    |              |                                         |                   | -         | 56      |
| Log                           | 0.0                                       |                              |              |                     |                  |                                                                                                    |              |                                         |                   | TG        |         |
| 10 dB                         | 10.0                                      |                              |              |                     |                  |                                                                                                    |              |                                         |                   | 0         | Off     |
|                               | -10.0                                     |                              |              |                     |                  |                                                                                                    |              |                                         |                   |           | UI      |
| _                             | 20.0                                      |                              |              |                     |                  |                                                                                                    |              |                                         |                   | TG Le     | vel     |
| Free                          | -20.0                                     |                              |              |                     |                  |                                                                                                    |              |                                         |                   | -20 dB    | im      |
| LgPwr                         | 20.0                                      |                              |              |                     |                  |                                                                                                    |              |                                         |                   |           | o#1     |
| Cont                          | -50.0                                     |                              |              |                     |                  |                                                                                                    |              |                                         |                   | IG Level  | Offset  |
|                               | 40.0                                      |                              |              |                     |                  |                                                                                                    |              |                                         |                   | 0 dB      |         |
|                               |                                           |                              |              |                     |                  |                                                                                                    |              |                                         |                   | Normal Re | f Level |
|                               | -50.0                                     |                              |              |                     |                  |                                                                                                    |              |                                         |                   | 0 dB      |         |
|                               |                                           |                              |              |                     |                  |                                                                                                    |              |                                         | 11 and so have    |           |         |
| A C014/                       | -60.0 0 0 0 0 0 0 0 0 0 0 0 0 0 0 0 0 0 0 | , turker                     | at hus her   | 1. Al dale have     | when the         | hallen og ter som ter som ter som ter som ter som ter som ter som ter som ter som ter som ter som ter som ter s | MANYAYAAAAAA | ANN AND AND AND AND AND AND AND AND AND | MI Hand I and A I | Normal R  | ef Pos  |
| A C&W                         | and all which have a second               | Ar you will realize a really | haddharanadh | AND NY ARAA AND A A | <b>WI I WALL</b> |                                                                                                    |              |                                         |                   | 100 %     | 6       |
| P-PK                          | -70.0                                     |                              |              |                     |                  |                                                                                                    |              |                                         |                   |           | Daf     |
| B Blank                       |                                           |                              |              |                     |                  |                                                                                                    |              |                                         |                   |           | D)      |
| P-PK                          | -80.0                                     |                              |              |                     |                  |                                                                                                    |              |                                         |                   |           | (V)     |
| C Blank                       |                                           |                              |              |                     |                  |                                                                                                    |              |                                         |                   |           | lize    |
| P-PK                          | -90.0                                     |                              |              |                     |                  |                                                                                                    |              |                                         |                   | On        | Off     |
| D Blank                       |                                           |                              |              |                     |                  |                                                                                                    |              |                                         |                   |           |         |
| P-PK                          | 100.0                                     |                              |              |                     |                  |                                                                                                    |              |                                         |                   |           | ace     |
|                               | Start 0 Hz                                |                              |              | Center 750          | MHz              |                                                                                                    |              | Stop 1.5 GH                             | lz                | View      | Blank   |
| MSG: Save file successfully   |                                           |                              |              |                     |                  |                                                                                                    |              |                                         |                   | Loca      | al      |

# DMA/AMA/DTF/VNA: Press Mode button and select desired function

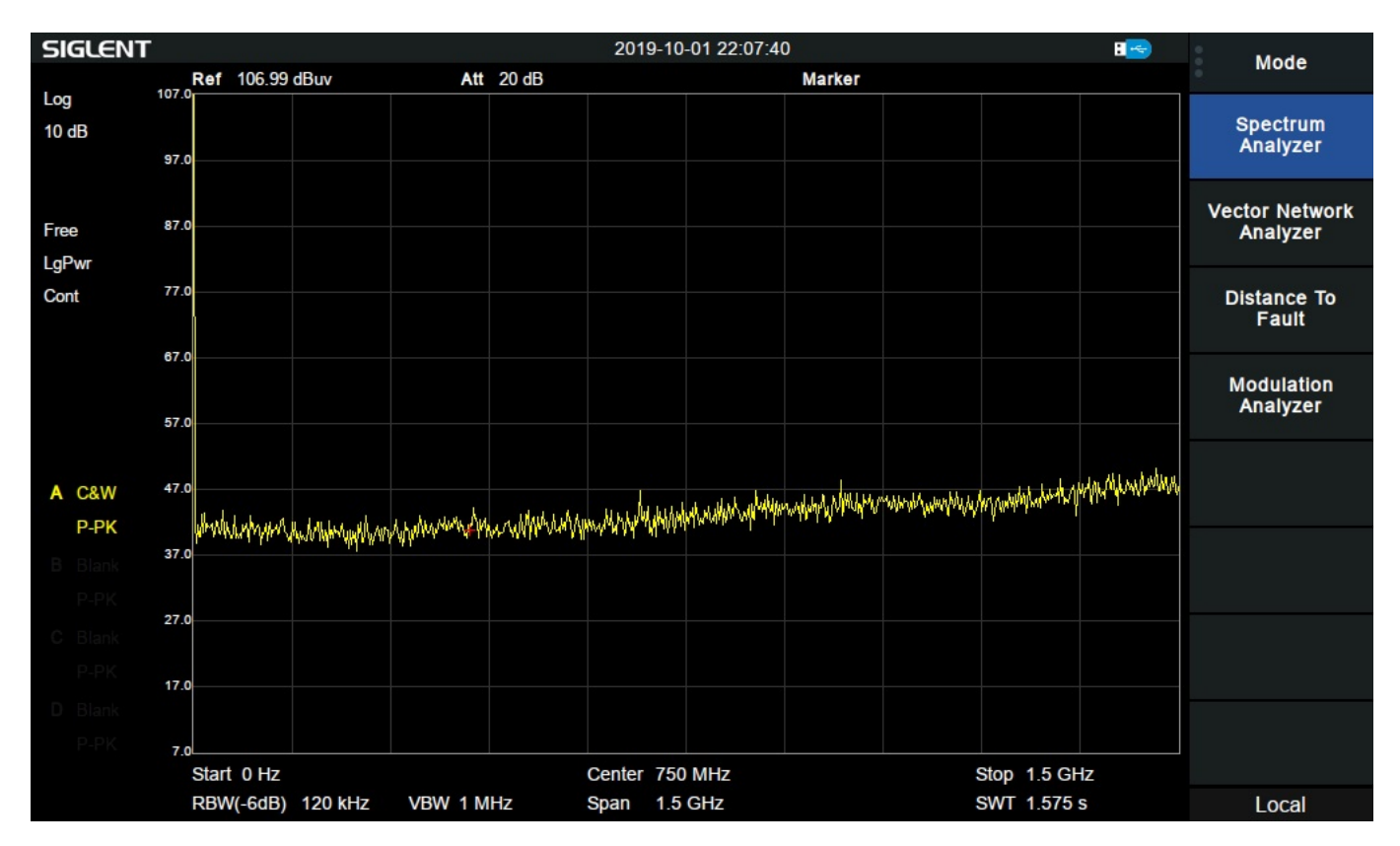

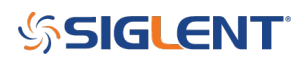

### **North American Headquarters**

SIGLENT Technologies NA 6557 Cochran Rd Solon, Ohio 44139 Tel: 440-398-5800 Toll Free:877-515-5551 Fax: 440-399-1211 info@siglent.com www.siglentamerica.com/

### **European Sales Offices**

SIGLENT TECHNOLOGIES GERMANY GmbH Staetzlinger Str. 70 86165 Augsburg, Germany Tel: +49(0)-821-666 0 111 0 Fax: +49(0)-821-666 0 111 22 info-eu@siglent.com www.siglenteu.com

### **Asian Headquarters**

SIGLENT TECHNOLOGIES CO., LTD. Blog No.4 & No.5, Antongda Industrial Zone, 3rd Liuxian Road, Bao'an District, Shenzhen, 518101, China. Tel:+ 86 755 3661 5186 Fax:+ 86 755 3359 1582 sales@siglent.com www.siglent.com/ens